## 모델명 확인 하기 (고객 구매모델 vs 홈페이지 등록 모델)

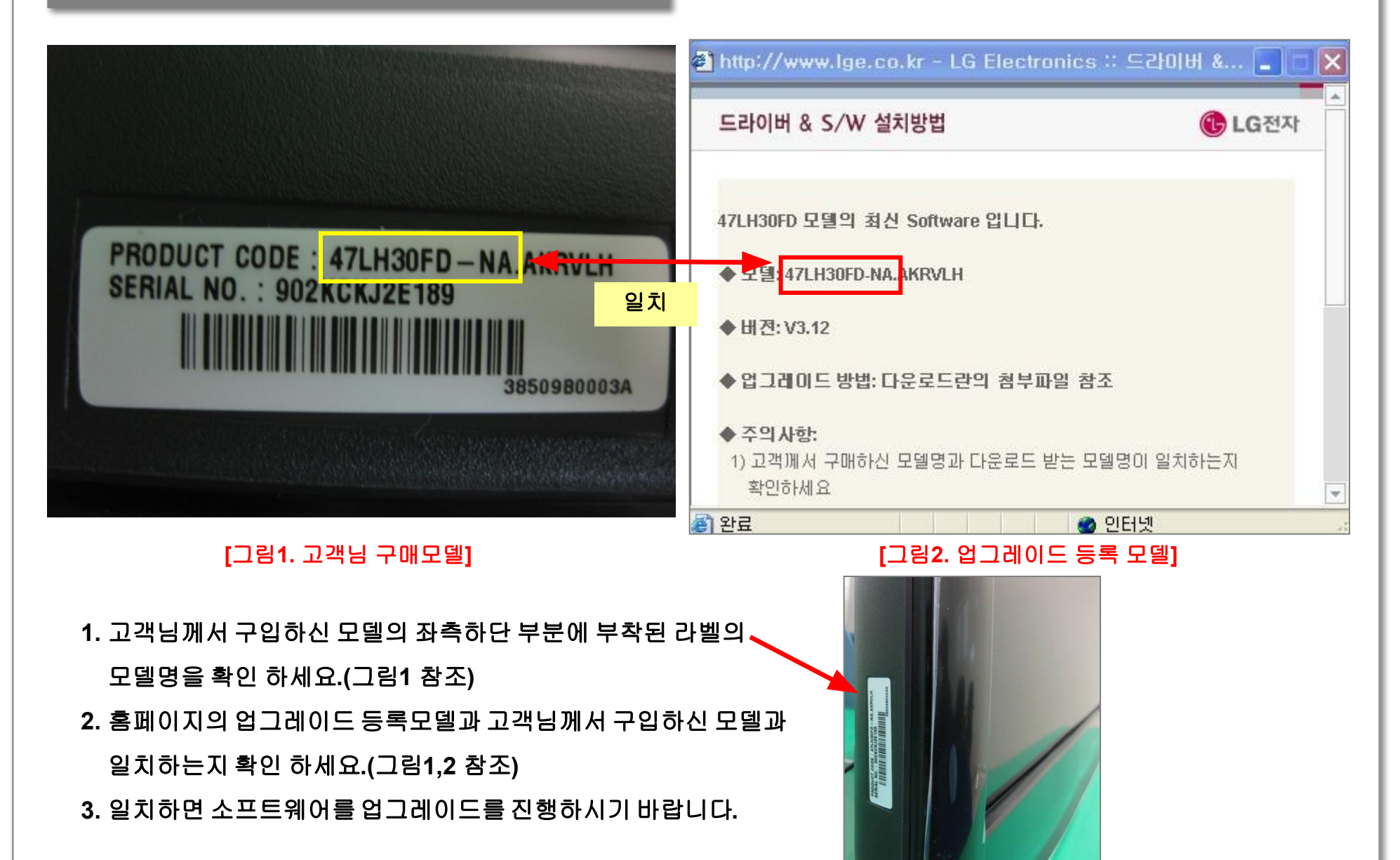

#### 1. USB 저장장치에 소프트웨어 저장하기

1.LG전자 홈페이지에서 자신이 보유한 TV모델명 확인후 소프트웨어 파일(ZIP파일) 다운로드시 USB 저장장치로 선택하시기 바랍니다.

# 2.다운로드 완료후 알집프로그램을 이용하여 압축을 풀어 주십시요. 1) 다운로드 완료된 파일을 선택후 마우스 우측 버튼을 눌려 <여기에 압축 풀기> 를 선택 하시면 압축이 풀립니다.

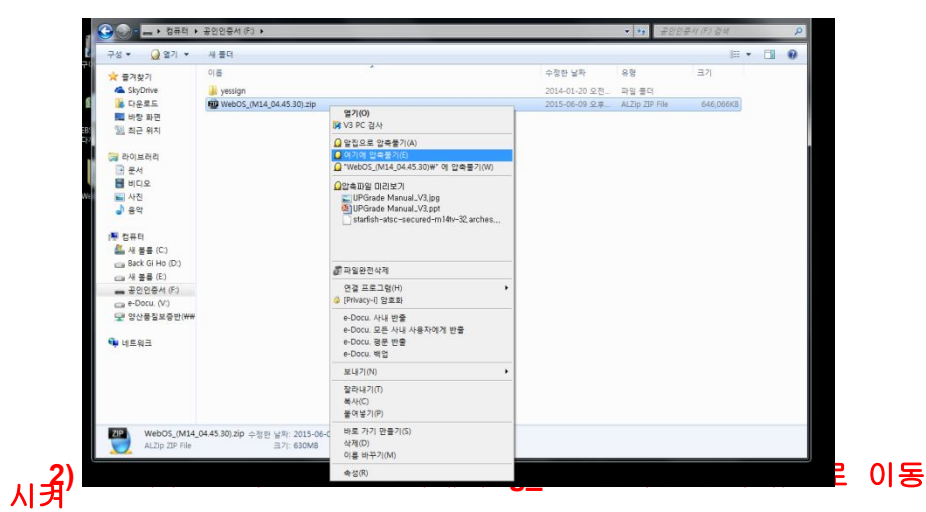

#### 주세요. F:lg\_dtv

| ●     ●     ●     ●     ●     ●     ●     ●     ●     ●     ●     ●     ●     ●     ●     ●     ●     ●     ●     ●     ●     ●     ●     ●     ●     ●     ●     ●     ●     ●     ●     ●     ●     ●     ●     ●     ●     ●     ●     ●     ●     ●     ●     ●     ●     ●     ●     ●     ●     ●     ●     ●     ●     ●     ●     ●     ●     ●     ●     ●     ●     ●     ●     ●     ●     ●     ●     ●     ●     ●     ●     ●     ●     ●     ●     ●     ●     ●     ●     ●     ●     ●     ●     ●     ●     ●     ●     ●     ●     ●     ●     ●     ●     ●     ●     ●     ●     ●     ●     ●     ●     ●     ●     ●     ●     ●     ●                                                                                                        | P<br>0 |
|----------------------------------------------------------------------------------------------------|--------|
| 국상 · 3월 27) 문유 대상 · 세월의 표준 · 10 · 10 · 10 · 10 · 10 · 10 · 10 · 1                                                                                                    | . 0    |
| ★ 3 개값기     이후     수 인종     보위     용 위     Ξ.71       ▲ 55,00me     @ WebCS_(M4.04.43.30) zap     2.015-06-09 24     A.127 ZP Hie     6.066.663       © 108,85     @ WebCS_(M4.04.45.30) zap     2.015-06-17 28+     의 및 함     2.015-06-17 28+     의 및 함       월 18 감독 감     @ WebCS_(M4.04.45.30)     2.015-06-17 28+     의 및 함     2.015-06-17 28+     의 및 함       값 103,01401     값 105,0017 28+     의 및 함     2.015-06-17 28+     의 및 함     2.015-06-17 28+     의 및 함       값 103,01401     값 105,0017 28+     의 및 함     2.015-06-17 28+     의 및 함     2.015-06-17 28+     의 및 함       값 103,01401     값 105,0017 28+     의 및 함     2.015-06-17 28+     의 및 함     2.015-06-17 28+     의 및 함       값 103,01401     값 103,0000     값 103,0000     값 103,0000     의 및 함     2.015-06-17 28+     의 및 함       값 103,0000     값 103,0000     값 103,0000     汎 103,0000     의 및 201,0000     의 및 201,0000     의 및 201,0000     의 및 201,0000     의 및 201,0000     의 및 201,0000     의 및 201,0000     의 및 201,0000     의 및 201,0000     의 및 201,00000     의 및 201,0000 <t< th=""><th></th></t<> |        |
| 4 불률 (S)<br>4 불률 (S)<br>4 분률 (S)<br>4 분률 (S)<br>5 S(S) = X S(S) (WH<br>↓ 네트워크                                                                                                    |        |

#### 2. USB저장장치를 이용해 TV 업그레이드 하기

1.LG\_DTV폴더가 들어 있는 USB를 TV USB단자에 연결하면 자동으로 SW UP Date 팝업 창이 표시됩니다. 이때 "예"를 선택하면 다운로드를 시작 하며, "닫기"를 선택하면 팝업이 사라집니다. (그림3 참조) \* 고입모델이 최신 소프트웨어 버전이면 아무런 변화도 표시되지

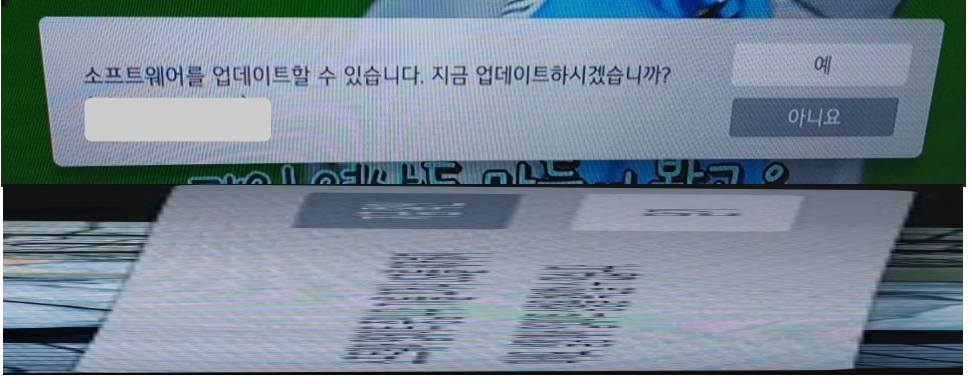

[그림3] TV 소프트웨어 업그레이드 화면 2. "예" 선택시 Background로 업데이트 진행 - 즉 업데이트 하면서 화면을 볼수 있음 업그레이드 진행 중 전원코드를 뽑지 마세요. 업그레이드가 완료되면 팝업을 잠시 Display합니다. "예 " 선택 (소요시간 : 1~20분)

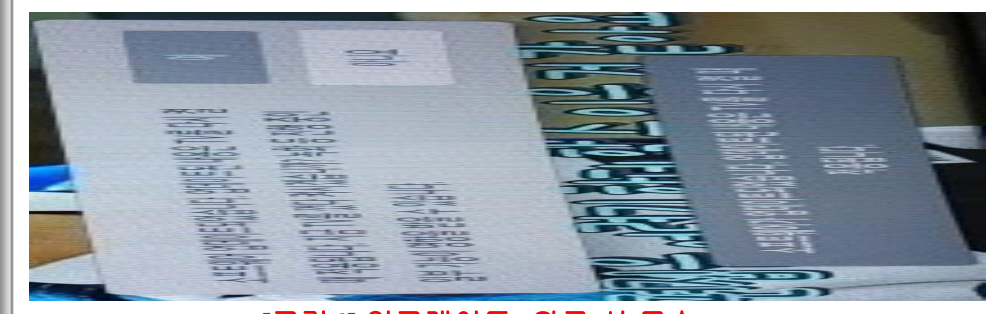

[그림4] 업그레이드 완료 시 모습 주의) 간혹 업그레이드 이후 고객님이 설정하신 채널정보, 화면/음성 설정이 공장 초기 모드로 변경될 수 있습니다. 이런 경우에는 자동채널 설정 및 원하시는 화면/음성 설정 후 시청 하시기 바랍니다.

## 2. USB저장장치를 이용해 TV 업그레이드 하기

3. SW업데이트가 완료되었으므로 DC OFF/ON시 아래 팝업이 Display되면 ,SW 업데이트가 완료되었습니다.

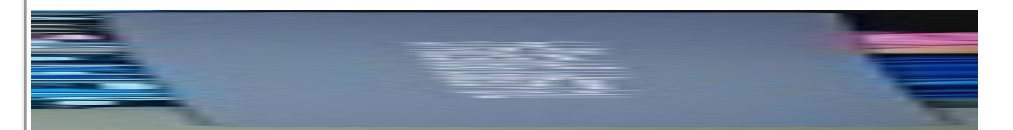

4.TV USB포트에 삽입된 USB를 제거 하셔도 됩니다.